### การถอนรายวิชา (ติด W) ออนไลน์

- 1. นักศึกษา login เข้าสู่ website <u>http://reg.sut.ac.th</u>
- 2. เลือกเมนู <u>คำร้องขอถอน (W)</u>

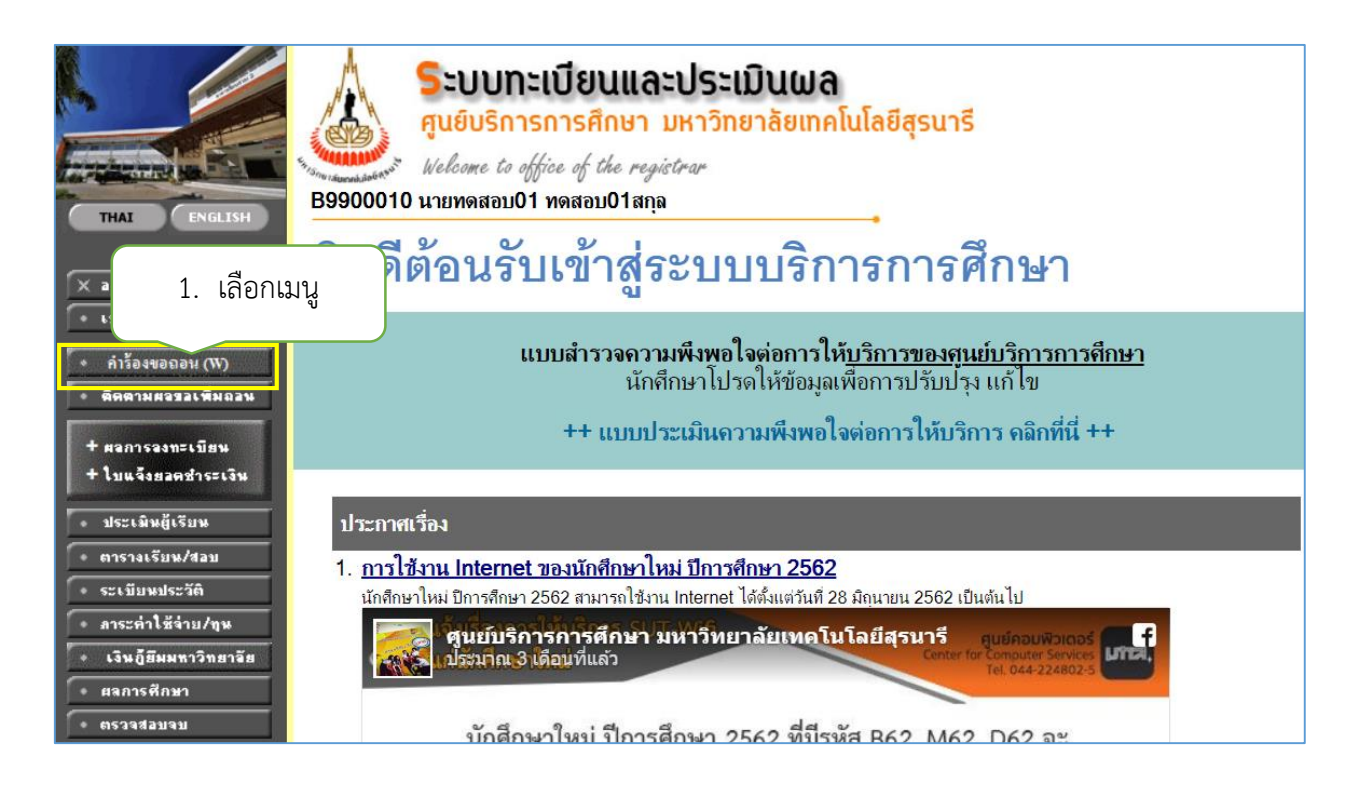

3. จะปรากฏรายวิชาที่นักศึกษาลงทะเบียนเรียนไว้ ให้คลิกเลือก 🛄 รายวิชาที่ต้องการถอน

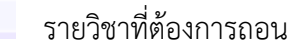

| Carlander Market | ระบบทะเบียนและประเ<br>สูนย์บริการการศึกษา มหาวิทเ | <b>มินผลนักศึกษา</b><br>ยาลัยเทคโนโลยีสุรนารี                                       | รองพา<br>อเมริสม VEITAS<br>มีปวมันให้บริการด้วยคุณภาพ สร้างความประกับใจแก่ญ่รับบริก<br>มุ่วมันให้บริการด้วยคุณภาพ สร้างความประกับใจแก่ญ่รับบริก | <u>s</u><br>Ins  |          |                              |             |
|------------------|---------------------------------------------------|-------------------------------------------------------------------------------------|----------------------------------------------------------------------------------------------------|------------------|----------|------------------------------|-------------|
| : B9900010 นาย   | ทดสอบ01 ทดสอบ01สกุล                               |                                                                                     | (110)                                                                                                    |                  |          |                              | 💳 ภาษาไทย 👻 |
| ออยุออัน         | รายวชา                                            | าทดองการถอน                                                                         | u (W)                                                                                                    |                  |          |                              |             |
| ทำรายการ         | รหัสวิชา                                          |                                                                                     | ชื่อรายวิชา                                                                                                    |                  | หน่วยกิด | กลุ่ม                        | ประเภท เวลา |
|                  | ไม่พบรายการ                                       | รย่อยสำหรับประมวลผล ( N                                                             | lo submititem found) 👎                                                                                                    |                  |          |                              |             |
|                  | รายวิชาที่ลงทะ                                    | ะเบียนไว้แล้ว                                                                       |                                                                                                    |                  |          |                              |             |
|                  | รหัสวิชา                                          |                                                                                     | ชื่อรายวิชา                                                                                                    |                  | หน่วยกิด | เลือกสิทธิการอนุมัติ<br>ถอนW | ประเภท เวลา |
|                  | 990001-1                                          | TEST SUBJECT 1                                                                      |                                                                                                    |                  | 10       | 121                          | GD          |
|                  | 990002-1                                          | TEST SUBJECT 2                                                                      |                                                                                                    |                  | 10       |                              | GD          |
|                  | 990003-1                                          | TEST SUBJECT 3                                                                      |                                                                                                    |                  | 3        | <u>نا</u>                    | GD          |
|                  |                                                   |                                                                                     |                                                                                                    | จำนวนหน่วยกิตรวม | 23       |                              |             |
|                  | หมายเหตุ                                          |                                                                                     |                                                                                                    |                  |          |                              |             |
|                  | 1.ยืนยันถอนร<br>2.ไม่อนุญาตใ<br>3.นักศึกษาตร      | รายวิชานี้เมื่อได้รับการอนุ<br>ให้ยื่นคำร้องเนื่องจากจำน<br>เวจสอบผลอนุมัติในวันถัด | เม้ดีรายวิชาจะดิด W ทันที<br>เวนหน่วยกิดเป็น 0 ดิดต่อฝ่ายทะเบียนนักศึกษา<br>งไป หากยังไม่ได้รับอนุมัติโปรดดิดต่ออาจารย์ผู้สอ                    | 2. คลิกรูเ       | 凹        | รายวิชาที่ต่                 | ข้องการถอ   |

## จะปรากฏหน้าจอดังรูป <u>กดปุ่มทำรายการ</u>

|                        | ระบบทะเบียนและประเมินผลนักศึกษา<br>ศูนย์บริการการศึกษา มหาวิทยาลัยเทคโนโลยีสุรนารี<br>มุ่มมั่นให้บริการด้วยคุณกาษ สร้างความประกิบใจแก่ผู้รับบริการ                                                                                                    |                        |                                   |        |             |
|------------------------|----------------------------------------------------------------------------------------------------|------------------------|-----------------------------------|--------|-------------|
| : <b>B9900010 น</b> าย | าดสอบ01 ทดสอบ01สกุล                                                                                                    |                        |                                   |        | 💳 ภาษาไทย 🔻 |
| เมนูหลัก               | รายวิชาที่ต้องการถอน (W)                                                                                                    |                        |                                   |        |             |
| ถอยกลับ                |                                                                                                    |                        |                                   |        |             |
| ทำรายการ               | รหัสวิชา ชื่อรายวิชา                                                                                                    | หน่วยกิด               | กลุ่ม                             | ประเภท | เวลา        |
|                        | 990003-1 TEST SUBJECT 3<br>ดดวิชา                                                                                                    | -3                     | 1 [ຄນ]                            | GD     |             |
|                        | สามวนา                                                                                                    | หนวยกิตรวม -3          |                                   |        | ไม่พบค่าเช  |
|                        | เหม้วันด้า                                                                                                    |                        |                                   |        | จาย         |
| 3. r                   | ดปุ่มทำรายการ ข่อรายวิชา                                                                                                    | หน่วยกิด               | เลือกสิทธิ์การ<br>อนุมัติ<br>ถอนW | ประเภท | เวลา        |
|                        | 990001-1 TEST SUBJECT 1                                                                                                    | 10                     | 1                                 | GD     |             |
|                        | 990002-1 TEST SUBJECT 2                                                                                                    | 10                     |                                   | GD     |             |
|                        | จำนวนห                                                                                                    | น่วยกิตรวม 20          |                                   |        |             |
|                        | หมายเหตุ<br>1.ยืนยันถอนรายวิชานี้เมื่อได้รับการอนุมัติรายวิชาจะติด W ทันที<br>2.ไม่อนุญาดให้ยื่นดำร้องเนื่องจากจำนวนหน่วยกิตเป็น 0 ติดต่อฝ่ายทะเบียนนักศึกษา<br>3.นักศึกษาตรวจสอบผลอนุมัติในวันถัดไป หากยังไม่ได้รับอนุมัติโปรดติดต่ออาจารย์ผู้สอน /อาจา | รย์ที่ปรึกษา/หัวหน้าสา | ขาวิชา                            |        |             |

# 5. นักศึกษาตรวจสอบการทำรายการอีกครั้ง จากนั้นกดปุ่ม <u>ส่งคำร้องออนไลน์</u>

| Carana and Carana and Car | <b>ระบบทะเบิ</b><br>ศูนย์บริการกา | <b>ยนและประเ</b> ร<br>รศึกษา มหาวิทย                                                                                                    | <b>มินผลนักศึก</b><br>บาลัยเทคโนโลยี | <b>ษา</b><br>เสูรนารี<br>มุ่งมันให้บริการด้วยคุณภาษ สร้างค |                                                       |          |          |                   |  |  |  |  |
|----------------------------------------------------------------------------------------------------|-----------------------------------|----------------------------------------------------------------------------------------------------|--------------------------------------|------------------------------------------------------------|-------------------------------------------------------|----------|----------|-------------------|--|--|--|--|
| : B9900010 นาย<br>โ                                                                                                    | ทดสอบ01 ทดสอเ                     | เ01สกุล                                                                                                    |                                      | 5                                                          |                                                       |          |          | 💳 ภาษาไทย 🔻       |  |  |  |  |
| เมนูหลัก                                                                                                    | มนุหลัก นศ.โปรดตรวจสุดบุรายการ    |                                                                                                    |                                      |                                                            |                                                       |          |          |                   |  |  |  |  |
| ถอยกลับ                                                                                                    |                                   |                                                                                                    |                                      | นลตจะทาราย<br>และอยู่ในช่วงก                               | าการ เดอกตรง เมอ เดรบการ<br>การลงทะเบียนเพิ่ม/ลด กรุณ | ากดป่ 4  | . กดปุ่ม | เส่งคำร้องออนไลน์ |  |  |  |  |
| 🖉 ส่งคำร้องออนไลน์                                                                                                    |                                   |                                                                                                    |                                      |                                                            |                                                       |          |          |                   |  |  |  |  |
|                                                                                                    |                                   | รหัสวิชา                                                                                                    | รายการ                               | คำอธิบาย                                                   | แบบการศึกษา                                           | หน่วยกิด | กลุ่ม    | โครงสร้างหลักสูตร |  |  |  |  |
|                                                                                                    |                                   | 990003                                                                                                    | ลดวิชา                               | TEST SUBJECT 3                                             | GD                                                    | 3        | 1        | <b>—</b><br>***   |  |  |  |  |
|                                                                                                    |                                   | หมายเหตุ<br>1.ยืนยันถอนรายวิชานี้เมื่อได้รับการอนุมัติรายวิชาจะติด W ทันที<br>2.ไม่อนุญาตให้ยื่นดำร้องเมื่องจากจำนวนหน่วยกิดเป็น 0 ติดต่อฝ่ายทะเบียนนักศึกษา<br>3.นักศึกษาตรวจสอบผลอนุมัติในวันถัดไป หากยังไม่ได้รับอนุมัติโปรดติดต่ออาจารย์ผู้สอน /อาจารย์ที่ปรึกษา/หัวหน้าสาขาวิชา |                                      |                                                            |                                                       |          |          |                   |  |  |  |  |

6. คำร้องจะถูกส่งไปยังผู้มีอำนาจพิจารณาอนุมัติ ให้นักศึกษาติดตามผลการขอเพิ่มถอน โดยเลือกเมนู
<u>ติดตามผลขอเพิ่มถอน</u>

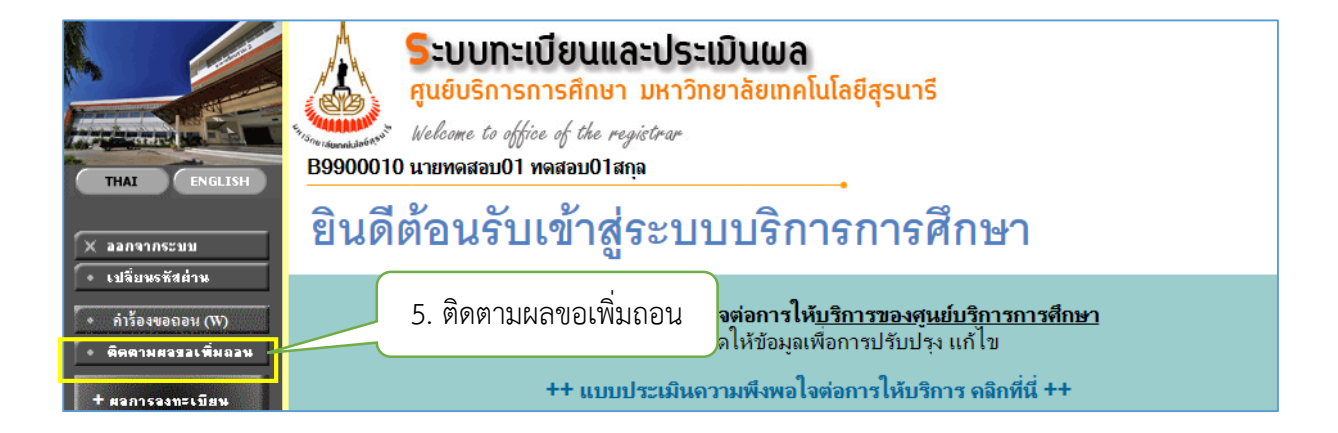

ผู้มีอำนาจอนุมัติ ยังไม่ทำการพิจารณาอนุมัติจะปรากฏหน้าจออนุมัติดังรูป

| Sandara and a second | <b>ระบบทะเเ</b><br>ศูนย์บริการกา | <b>บียนและประ</b><br>เรศึกษา มหาวิเ | <b>ะเมินผลนัก</b><br>ทยาลัยเทคโน | <b>เศึกษา</b><br>มโลยีสุรนารี<br><sub>มุ่งข้</sub> | นองหย<br><u>ยสมสมบุชยามา</u><br><u>เป็น<br/>เป็น<br/>เป<br/>เป็น<br/>เป็น<br/>เ</u> |       |          | 6. ติดตามผลขอเพิ่มถอน |               |             |              |                |
|----------------------|----------------------------------|-------------------------------------|----------------------------------|----------------------------------------------------|----------------------------------------------------------------------------------------------------|-------|----------|-----------------------|---------------|-------------|--------------|----------------|
| : B9900010 นาย       | <mark>ทดสอบ01 ทดส</mark> อง      | บ01สกุล                             |                                  |                                                    |                                                                                                    |       |          |                       |               |             |              | / ี่ ภาษาไทย 👻 |
| เมนูหลัก             |                                  | ผลการอนุม                           | มัติลงทะเบิ                      | ่ยน                                                |                                                                                                    |       |          |                       |               |             |              |                |
| ถอยกลับ              |                                  | ปการศกษา ∢2                         | 562 🕨 / 1 2                      | 3                                                  |                                                                                                    |       |          |                       | 1             |             |              |                |
|                      |                                  | วันที่                              | รหัสวิชา                         | ชื่อรายวิชา                                        | หน่วยกิต                                                                                                    | กลุ่ม | ระบบเกรด | อาจารย์ที่ปรึกษา      | อาจารย์ผู้สอน | หัวหน้าสาขา | ผลการอนุมัติ | หมายเหตุ       |
|                      |                                  | ครั้งที่ 4                          |                                  |                                                    |                                                                                                    |       |          |                       |               |             |              |                |
|                      |                                  | 03/10/2019                          | 990003-1<br>ถอน                  | TEST SUBJECT 3                                     | -3                                                                                                    | 1     | GD       | รออนุมัติ             | รออนุมัติ     | -           | รออนุมัติ    |                |

## ผู้มีอำนาจอนุมัติ พิจารณาอนุมัติแล้วจะปรากฎหน้าจออนุมัติดังรูป

|                | ระบบทะเบียนและประเมินผลนักศึกษา<br>สูนย์บริการการศึกษา มหาวิทยาลัยเทคโนโลยีสุรมารี<br>มายหละละบับ หละละบับเสละ<br>หลุการอนุมัติลงทะเบียน<br>มีการศึกษา 42562 + / 1 2 3 |                          |                           | อาการด้วยหรือ เราะครามเราะสามาร์ เราะครามเราะสามาร์ เราะครามเราะสามาร |          |       |          | 7. ติดตามผลขอเพิ่มเ |               |             |         | อเพิ่มถอน   | 1 |
|----------------|----------------------------------------------------------------------------------------------------|--------------------------|---------------------------|----------------------------------------------------------------------------------------------------|----------|-------|----------|---------------------|---------------|-------------|---------|-------------|---|
| : B9900010 นาย | บทดสอบ01 ทดสอบ01สกุล                                                                                                    |                          |                           |                                                                                                    |          |       |          |                     |               |             |         | 💳 ภาษาไทย 🔻 |   |
| เมนูหลัก       |                                                                                                    | ผลการอนุมัติเ            | ลงทะเบียน                 |                                                                                                    |          |       |          |                     |               |             |         |             |   |
| ถอยกลับ        |                                                                                                    | ปีการศึกษา <b>∢256</b> 2 | <b>2 ▶</b> / 1 <b>2</b> 3 |                                                                                                    |          |       |          |                     |               |             |         |             |   |
|                |                                                                                                    | วันที่                   | รหัสวิชา                  | ชื่อรายวิชา                                                                                                    | หน่วยกิด | กลุ่ม | ระบบเกรด | อาจารย์ที่ปรึกษา    | อาจารย์ผู้สอน | หัวหน้าสาขา |         | หมายเหตุ    |   |
|                |                                                                                                    | ครั้งที่ 4               |                           |                                                                                                    |          |       |          |                     |               |             |         |             |   |
|                |                                                                                                    | 03/10/2019               | 990003-1<br>ถอน           | TEST SUBJECT 3                                                                                                    | -3       | 1     | GD       | อนุมัติ             | อนุมัติ       | -           | อนุมัติ |             |   |

#### หมายเหตุ :

 นักศึกษาส่งคำร้องออนไลน์แล้ว ระบบจะแจ้งเตือนให้ผู้มีอำนาจพิจารณาอนุมัติทาง E-MAIL วันละ 3 รอบ เวลา คือ 08.30 น., 12.30 น., และ 16.30 น.

 นักศึกษาตรวจสอบผลอนุมัติในวันถัดไป หากยังไม่ได้รับการอนุมัติโปรดติดต่อ อาจารย์ที่ปรึกษา/อาจารย์ ผู้สอน/หัวหน้าสาขาวิชา

#### 7. ตรวจสอบผลการถอนรายวิชา โดยเลือกเมนู

+ ดอการออทะเบียน + โบนจ๊อยอดช่าระเอิน

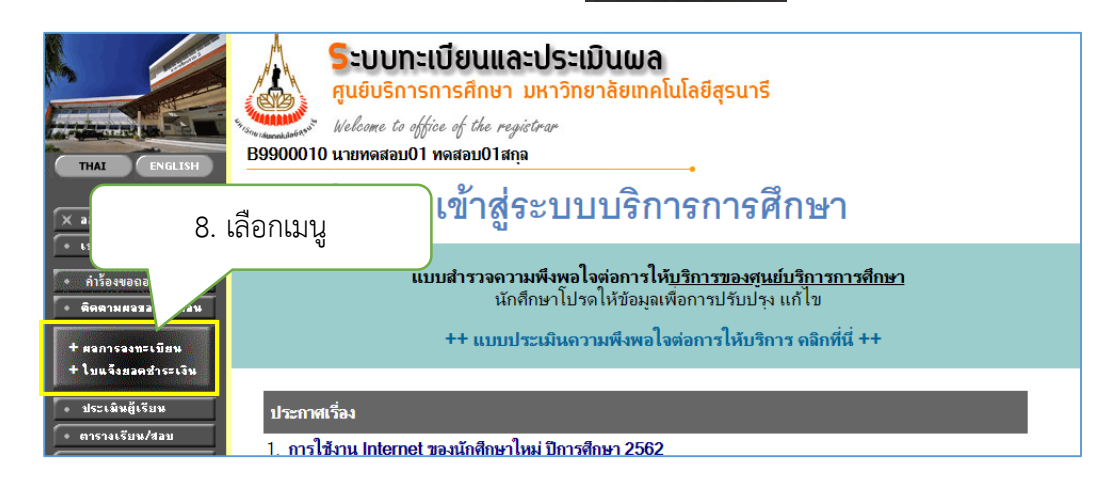

จะปรากฏหน้าจอ ดังรูป

| ปีการศึกษา : ◀ | 2562 🕨 /         | 12             |                           |                         |                                  |                      |                    |               |                   |
|----------------|------------------|----------------|---------------------------|-------------------------|----------------------------------|----------------------|--------------------|---------------|-------------------|
|                |                  |                | โปรด                      | ไม่อ<br>ติดต่อชำระ      | ยู่ในช่วงการพื<br>แงินที่ส่วนการ | ไมฟ์ใบแจ<br>มงินและเ | ว้งยอดก<br>บัญชี อ | าารชำ<br>าคาร | าระเงิน<br>บริหาร |
|                |                  |                |                           | โกตรวจส                 | อบวันที่การชำ                    | ระเงินใน             | เปภิทิน            | การคื         | กษา**             |
| 9 51           | ายวิชาทีถ        | อนติ           | ด W                       |                         | านได้แล้ว                        |                      | e.J                |               |                   |
|                |                  | 0.000          |                           | IN MELLIN               | มนางแต่ง<br>แบบบอารศึกเ          | 42 1411              | ายอิต              | ຄລ່າ          | เกรด              |
| <u> </u>       | 001              | TEST           | SUBJECT                   | 1                       | GD                               |                      | 10                 | 1             | 511 271           |
|                | 00000            | รายวิช         | ทุกตสอบ 1<br>เอเมติเติดรา | -                       | 0.0                              |                      |                    | ~             |                   |
|                | V90002           | า∈S1<br>รายวิช | รบธุรยา :<br>เททดสอบ 2    | 2                       | GD                               |                      | 10                 | 2             |                   |
|                | 990003           | TEST           | SUBJECT                   | 3                       | 99                               |                      | 0                  | 1             | W                 |
|                |                  | รายวิช         | าทดสอบ 3                  | ລ້າງ                    | າວມາສາງວາຍອູດ                    | 5001                 | 20                 |               |                   |
|                |                  |                |                           | UIL                     |                                  | 3 34N 2              | 20                 |               |                   |
|                |                  |                | ประวัติ                   | การทำราย                | การจงทะเบีย                      | น                    |                    |               |                   |
|                | ลำดับ วันที่/รห่ | หัสวิชา        | รายการ                    | ชื่อร                   | ายวิชา                           | <br>หน่วยกิต         | กล่ม               | พิม           | พ์เมื่อ           |
|                | 1 30 ก.ย. 2      | 2562           |                           |                         |                                  |                      |                    |               |                   |
|                | 990001           |                | ลงทะเบียน                 | TEST SU                 | BJECT 1                          | 10                   | 1                  |               |                   |
|                | 2 2 9 9 2!       | 562            |                           | รายวชาทตล               | อบเ                              |                      |                    |               |                   |
|                | 990002           | 502            | เพิ่มวิชา                 | TEST SU                 | BJECT 2                          | 10                   | 1                  |               |                   |
|                |                  |                |                           | รายวิชาทดส              | อบ 2                             | 10                   |                    |               |                   |
|                | 3 2 m.n. 2       | 562            |                           |                         |                                  | _                    |                    |               |                   |
|                | 990002           |                | เปลี่ยนกลุ่ม              | TEST SUL<br>รายวิชาทุตส | SJECT2<br>เอย 2                  | 0                    | 2                  |               |                   |
|                | 990002           |                | ย้ายออก                   | TEST SU                 | BJECT 2                          | 0                    | 1                  |               |                   |
|                | 4 2              | 500            |                           | รายวิชาทดส              | อบ 2                             |                      |                    |               |                   |
|                | 4 2 91.91. 23    | 002            | แล้มเสียง                 |                         | RIFCT 3                          | 2                    | 1                  |               |                   |
|                | 550005           |                | UNN 101                   | รายวิชาทุตส             | อบ 3                             | 3                    |                    |               |                   |
|                | 5 3 ต.ค. 2       | 562            |                           |                         |                                  |                      |                    |               |                   |
|                | 990003           |                | ถอน                       | TEST SU                 | BJECT 3                          | -3                   | 1                  |               |                   |

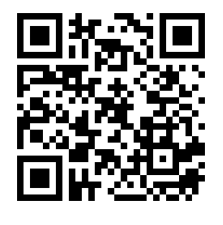

ลิงก์แบบสอบถาม <u>https://forms.gle/xR36ZVOwXB72x8ud7</u>

จัดทำโดยฝ่ายทะเบียนนักศึกษา ศูนย์บริการการศึกษา โทร.223016-7 ,223094